# 第3章 绘制基本二维图形

绘图是AutoCAD的主要功能,也是最基本的功能,而 二维平面图形的形状都很简单,如直线、矩形等,创建起 来也很容易,是整个AutoCAD的绘图基础。本章将详细介 绍这些图形的绘制方法,只有掌握这些绘图命令,才能更 好地绘制园林设计中更加复杂的图形。 └─● 第3章 🕼 🖓 🖓 🗠 🖓

"点"有两种,即单点和多点。同时又可以分别调用"定数等分"命令、"定距等分"命令来创建点,这里主要是指创建多点。点的大小、样式可以自定义,在制图过程中,点经常被作为辅助图形,在编辑或者绘制图形时起到很大的作用。

# 3.1.1 点样式

AutoCAD默认点样式为圆点,大小为5。在未更改其样式及大小的情况下,所创建的点不 易被识别。为了方便识别点,并使它起到辅助绘图的作用,所以有 必要对点的样式及大小进行设置。

设置点样式的操作方法:

★ 菜单栏:选择"格式"|"点样式"选项。

★ 命令行: 在命令行中输入DDPTYPE/DDPT命令并按下
 "Enter"键。

绘制点

执行上述操作,可以调出如图 3-1所示的【点样式】对话框。 对话框的上方显示了各类点样式,一共有20种。用户可以自定义点 样式的类型以及点的大小,单击"确定"按钮关闭对话框,可将参 数保存。

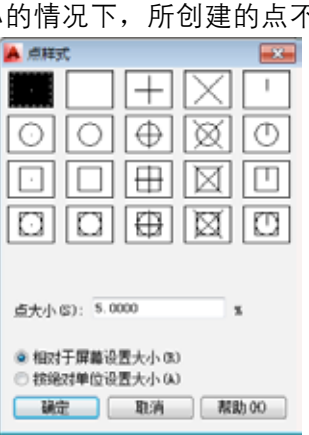

图3-1 【点样式】对话框

### 3.1.2 绘制单点

执行"绘制单点"命令,单击鼠标左键可以在绘图区中创建一个单点。

1.执行方式

★ 菜单栏:选择"绘图"|"点"|"单点"选项。

★ 命令行:在命令行中输入POINT/PO命令并按下"Enter"键。

2. 操作步骤

调用"单点"命令,命令行提示如下:

命令: POINT ✓
 当前点模式: PDMODE=0 PDSIZE=0.0000
 指定点: //在圆心位置单击鼠标左键,创建单点的结果如图3-2所示。

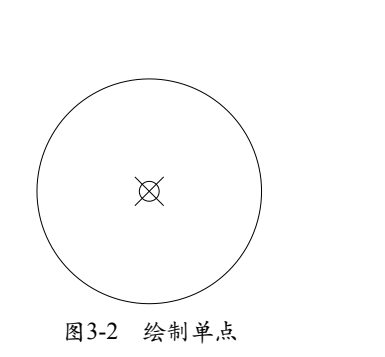

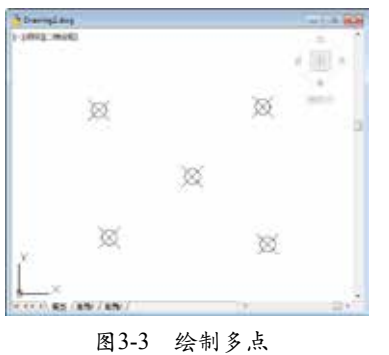

# 3.1.3 绘制多点

执行"绘制多点"命令,连续在绘图区中单击鼠标左键可以创建多点。

### AutoCAD园林设计与施工图绘制 课堂实录 • • •

### 1. 执行方式

- ★ 菜单栏:选择"绘图"|"点"|"多点"选项。
- ★ 工具栏:单击"绘图"工具栏上的"多点"按钮。。
- ★ 功能区:单击"绘图"面板上的"多点"按钮。。

### 2. 操作步骤

调用"多点"命令,命令行提示如下:

命令: \_point

当前点模式: PDMODE=35 PDSIZE=-10

指定点: //单击左键可以创建第一个点,移动鼠标再次单击左键可以创建第二个点,待创建完毕,按下 Enter退出命令可完成多点的创建,如图3-3所示。

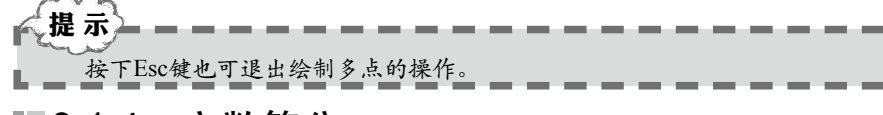

### ■ 3.1.4 定数等分

执行"定数等分"命令,系统提示设置等分线段的数目,指定参数值后(假如为3),便 可得到几段(3段)相同长度的线段。

### 1. 执行方式

- ★ 菜单栏:选择"绘图"|"点"|"定数等分"选项。
- ★ 命令行:在命令行中输入DIVIDE /DIV命令并按下"Enter"键。
- ★ 功能区:单击"绘图"面板上的"定数等分"按钮<<p>✓

#### 2. 操作步骤

调用"定数等分"命令,命令行提示如下:

命令: DIVIDE✓
选择要定数等分的对象: //选择待等分的对象;
输入线段数目或 [块(B)]: 9 //设置参数值,按下Enter键可完成等分操作,如图3-4所示。

以等分点作为直线的起点来分别绘制水平直线和垂直直线,可以完成网格的绘制,如图 3-5所示。而网格在绘制园林设计图纸的时候,常常被用作模板来绘制详图或者立面图。

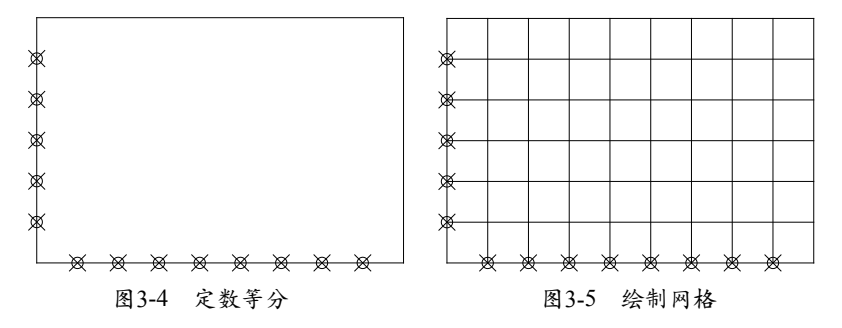

# ■3.1.5 实战——绘制休闲椅平面图

休闲椅就是人们平常享受闲暇时光用的椅子,分为室内休闲椅与室外休闲椅。本节介绍室 外休闲椅的绘制方法。

从材料上来说,户外休闲椅因其所处环境为户外,所以材料可选性较窄。多以麻石、大理 石、木质、不锈钢、钢管等材料为主。多放置在公园、小区、路边等公共场所,因其高暴露性

---- 第3章 绘制基本二维图形

和高损坏性(太阳紫外线、风雨腐蚀、人为 破坏等),所以必须要求经常维护和整修。 如图3-6所示为在公共场所常见的休闲椅。

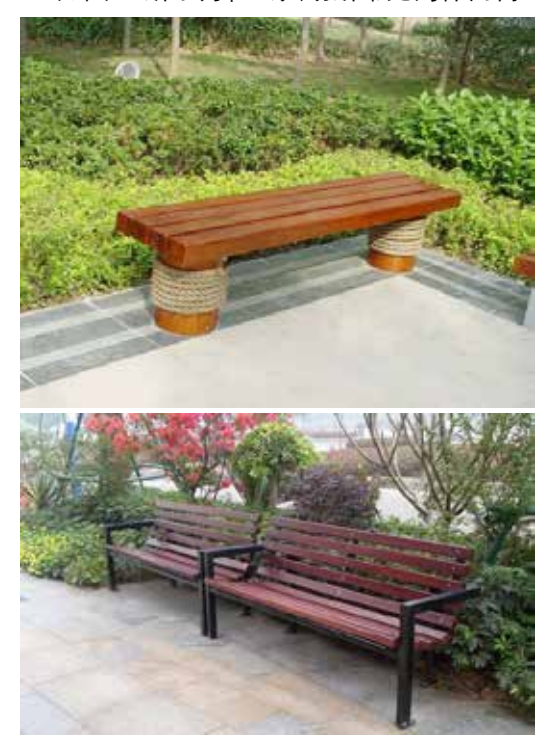

图3-6 户外休闲椅

(1) 绘制休闲椅外轮廓线。调用REC【矩形】命
 令,绘制尺寸为2500×10000的矩形,结果
 如图 3-7所示。

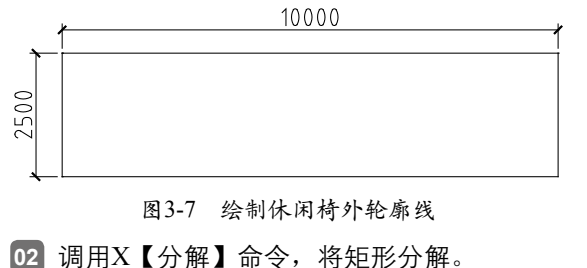

03 调用DIV【定数等分】命令,在命令行提示

"选择要定数等分的对象:"时,选择矩形右侧边;在命令行提示"输入线段数目或[块 (B)]:"时,输入5,等分结果如图 3-8所示。

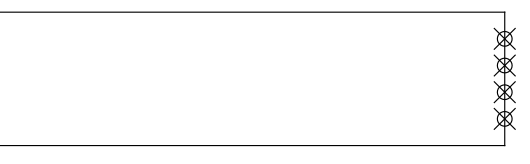

### 图3-8 定数等分

04 调用L【直线】命令,以等分点为直线的起 点,向左移动鼠标,在左侧边上单击左键 即可完成直线的绘制。

05 户外休闲椅平面图的绘制结果如图 3-9所示。

图3-9 休闲椅平面图

# 3.1.6 定距等分 ————

执行"定距等分"命令,系统提示设定 线段的长度,设定参数后(如1000),可得 到多段(数目因源对象的不同而各异)长度 为1000的线段。

- 1. 执行方式
- ★ 菜单栏:选择"绘图"|"点"|"定距等 分"选项。
- ★ 命令行:在命令行中输入MEASURE/ME 命令并按下 "Enter" 键。
- ★ 功能区:单击"绘图"面板上的"定距 等分"按钮≮。

### 2. 操作步骤

调用"定距等分"命令,命令行提示如下:

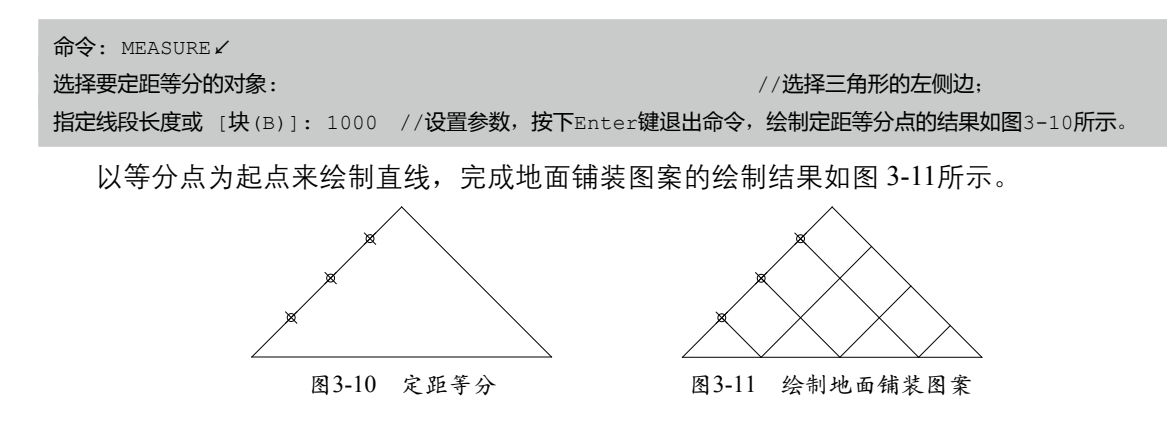

AutoCAD园林设计与施工图绘制 课堂实录 🏎 🍊

# ■ 3.1.7 实战——绘制汀步

汀步是设置在水上的道路,可以按照等间距来布置块石,也可灵活变化块石的位置。本节 介绍使用等间距布置块石的汀步的绘制。

- 01 调用REC(矩形)命令、X(分解)命令,绘制并分解矩形。
- 02 调用ME(定距等分)命令,选择矩形的上边,设置等分距离为500,对线段执行等分操作的结果如图 3-12所示。

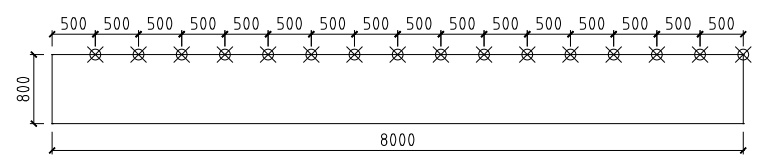

图3-12 定距等分

03 调用L(直线)命令,绘制如图 3-13所示的直线。

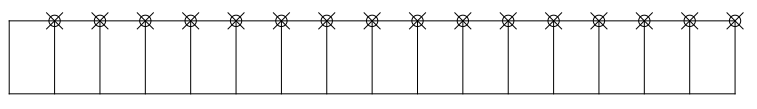

图3-13 绘制直线

04] 调用O(偏移)命令,偏移线段如图 3-14所示。

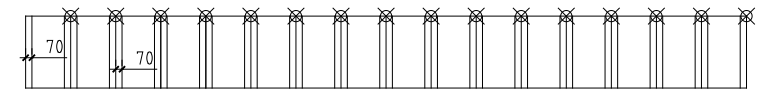

图3-14 偏移线段

05] 调用E(删除)命令来删除多余的线段,调用TR(修剪)命令,修剪线段如图 3-15所示。

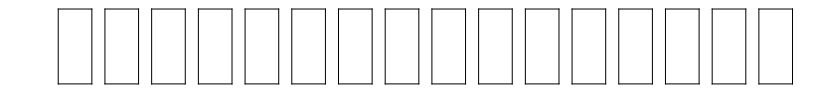

图 3-15 修剪线段

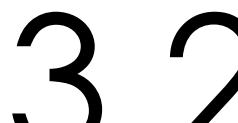

绘制线

3.2.1 直线

执行"直线"命令,可以创建水平直线、垂直直线;此外,在"极轴追踪"功能启用的状态下,通过设定增量角参数值(例如45°、135°等),可以绘制各种角度的直线。

### 1.执行方式

- ★ 菜单栏:执行"绘图"|"直线"命令。
- ★ 工具栏:单击"绘图"工具栏上的"直线"按钮√。
- ★ 命令行:在命令行中输入LINE/L命令并按下"Enter"键。
- ★ 功能区:单击"绘图"面板上的"直线"按钮 //。
- 2. 操作步骤

调用"直线"命令,命令行提示如下:

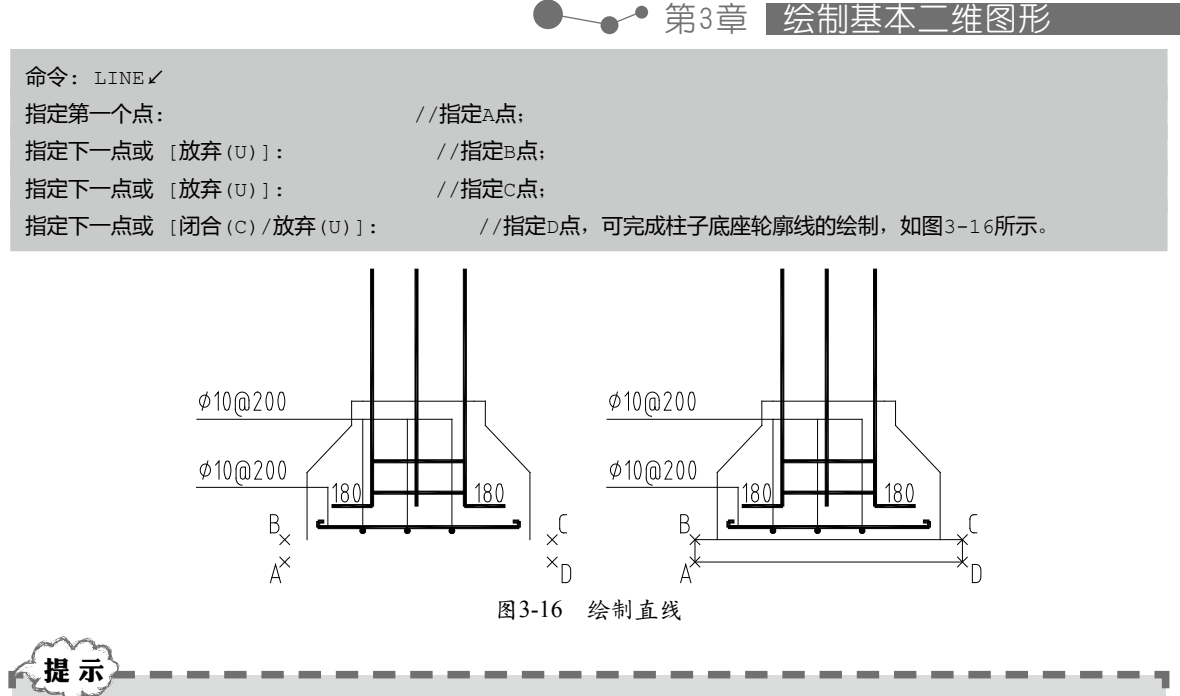

在开启"正交"功能的状态下,可以绘制水平及垂直线段。假如按下F10键,可打开"极轴追踪"功能,此时可绘制与增量角角度一致的直线。

# 3.2.2 射线

执行"射线"命令,可以绘制一端无限延长的直线。

- 1. 执行方式
- ★ 菜单栏:执行"绘图"|"射线"命令。
- ★ 工具栏:单击"绘图"工具栏上的"射线"按钮之。
- ★ 命令行:在命令行中输入RAY命令并按下"Enter"键。
- ★ 功能区:单击"绘图"面板上的"射线"按钮之。
- 2. 操作步骤

调用"射线"命令,命令行提示如下:

| 命令:RAY✓ |                        |
|---------|------------------------|
| 指定起点:   | //单击鼠标以指定起点:           |
| 指定通过点:  | //移动鼠标以指定通过点,如图3-17所示。 |

按下Enter键可完成射线的创建,如图 3-18所示,从中可以观察并了解到,射线的一端是无限延伸的,即只有起点没有终点。

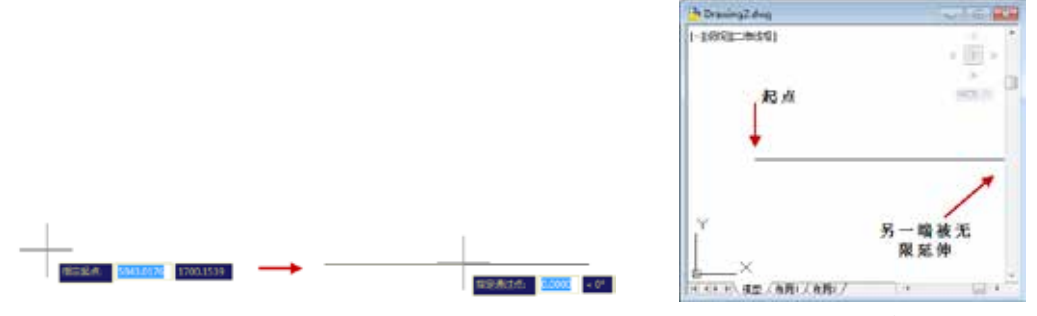

图 3-17 指定起点及通过点

## 3.2.3 构造线

执行"构造线"命令,可以创建两端无限延伸的直线。构造线与射线的区别是,射线为一 端无限延伸,构造线为两端无限延伸。

### 1. 执行方式

- ★ 菜单栏:执行"绘图"|"构造线"命令。
- ★ 工具栏:单击"绘图"工具栏上的"构造线"按钮, </
- ★ 命令行:在命令行中输入XLINE/XL命令并按下"Enter"键。
- ★ 功能区:单击"绘图"面板上的"构造线"按钮 🖌。

#### 2. 操作步骤

调用"构造线"命令后,命令行提示如下:

命令: XLINE∠

指定点或 [水平(H)/垂直(V)/角度(A)/二等分(B)/偏移(O)]: 指定通过点: //指定起点后,移动鼠标并单击以指定通过点,如图3-19所示。

按下Enter键退出命令操作,绘制构造线的结果如图 3-20所示。

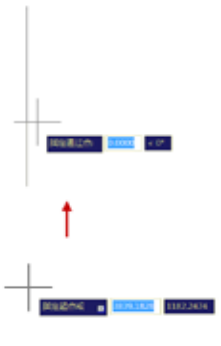

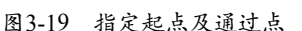

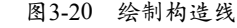

### 3.3 多段线

在绘制园林施工图纸时,"多段线"命令被频繁地使用。主要用来绘制诸如廊架轮廓线、 平台轮廓线等图形。多段线的属性可以在绘制的过程中设置,也可以在绘制完成后对其进行编 辑修改。

本节介绍绘制、编辑多段线的知识。

### ▲ 3.3.1 绘制多段线

调用"多段线"命令,可以绘制相互连接的线段序列,类型有直线段、圆弧段或者两者的 组合线段。

### 1. 执行方式

- ★ 菜单栏:执行"绘图"|"多段线"命令。
- ★ 工具栏:单击"绘图"工具栏上的"多段线"按钮 →。
- ★ 命令行:在命令行中输入PLINE/PL命令并按下"Enter"键。
- ★ 功能区:单击"绘图"面板上的"多段线"按钮 →。

#### 2. 操作步骤

调用"多段线"命令,命令行提示如下:

# 命令: PLINE✓ 指定起点: 当前线宽为0 指定下一个点或 [圆弧(A)/半宽(H)/长度(L)/放弃(U)/宽度(W)]: 指定下一点或 [圆弧(A)/闭合(C)/半宽(H)/长度(L)/放弃(U)/宽度(W)]: 指定下一点或 [圆弧(A)/闭合(C)/半宽(H)/长度(L)/放弃(U)/宽度(W)]: //分别指定多段线的各点,可以完成廊架轮廓线的绘制,如图3-21所示。

再执行"偏移"命令、"直线"命令可以完成廊架平面图形的绘制,如图 3-22所示。

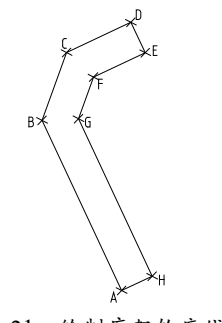

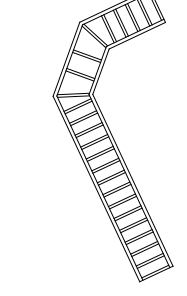

图3-21 绘制廊架轮廓线

图3-22 绘制廊架平面图形

执行"多段线"命令后,命令行提示"指定下一个点或[圆弧(A)/半宽(H)/长度(L)/放弃(U)/ 宽度(W)]:",输入各选项后的字母,可以进入该选项并对其参数进行设置。

例如,输入A可以选择"圆弧"选项,此时命令行提示如下:

指定下一个点或 [圆弧 (A) /半宽 (H) /长度 (L) /放弃 (U) /宽度 (W)]: A 指定圆弧的端点或 [角度 (A) /圆心 (CE) /方向 (D) /半宽 (H) /直线 (L) /半径 (R) /第二个点 (S) /放弃 (U) /宽度 (W)]: R 指定圆弧的端点或 [角度 (A)]: A 指定包含角: 180 指定圆弧的弦方向 <274>: 指定圆弧的端点或 [角度 (A) /圆心 (CE) /闭合 (CL) /方向 (D) /半宽 (H) /直线 (L) /半径 (R) /第二个点 (S) /放弃 (U) /宽度 (W)]: //在命令行中设置各项参数后,可以完成圆弧的绘制。

其他的各选项,如"半宽(H)"、"长度(L)"等,与上面介绍的相同,输入字母后可进入 设置选项;根据命令行的提示来设置各项参数,可以绘制符合参数设置的图形。

# 3.3.2 编辑多段线

以上一小节所绘制的廊架图形为例,介绍编辑多段线的操作方式。

#### 1. 执行方式

★ 菜单栏:执行"修改"|"对象"|"多段线"命令。

★ 双击绘制完成的多段线图形。

### 2. 操作步骤

执行"修改"|"对象"|"多段线"命令,命令行提示如下:

命令: pedit∠

输入选项 [闭合(C)/合并(J)/宽度(W)/编辑顶点(E)/拟合(F)/样条曲线(S)/非曲线化(D)/线型生成(L)/反转(R)/ 放弃(U)]: W //选择"宽度(W)"选项;

指定所有线段的新宽度: 100 //指定参数值,按下Enter键可更改多段线的线宽,如图3-23所示。

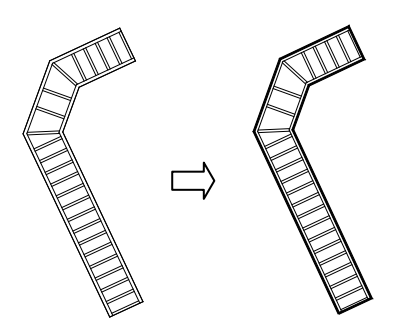

图3-23 编辑线宽

输入命令行中各选项后的代码,可以对该选项参数进行设置。例如,输入C,选择"闭合 (C)"选项,可以将开放的多段线闭合;输入J,选择"合并(J)"选项,可将选中的所有多段 线合并为一根多段线;输入E,选择"编辑顶点(E)"选项,可以根据系统所提供的方式对多段 线的顶点进行编辑操作,等等。

# ■ 3.3.3 实战——绘制游泳池

本节介绍通过调用多段线命令、偏移、分解等命令来绘制游泳池的方法。

○1 调用PL(多段线)命令,命令行提示如下:
命令: PLINE✓
指定起点:
当前线宽为 20
指定下一个点或 [圆弧(A)/半宽(H)/长度(L)/放弃(U)/宽度(W)]: W
指定端点宽度 <20>: 50
指定下一个点或 [圆弧(A)/半宽(H)/长度(L)/放弃(U)/宽度(W)]: 24100
//向下移动鼠标:
//向下移动鼠标:
//向石移动鼠标:
//向右移动鼠标:
//向上移动鼠标:
//向上移动鼠标:
//向上移动鼠标:
//向上移动鼠标:
//向上移动鼠标:
//向上移动鼠标:
//向上移动鼠标:
//向上移动鼠标:
//向右移动鼠标:
//向上移动鼠标:
//向上移动鼠标:
//向上移动鼠标:

02 按下Enter键重新调用PL(多段线)命令,更改其线宽为0,绘制泳池轮廓线如图 3-25所示。

03 调用X(分解)命令,分解多段线;调用O(偏移)命令,偏移线段如图 3-26所示。

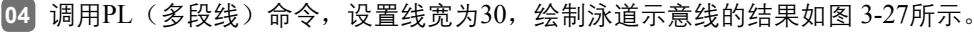

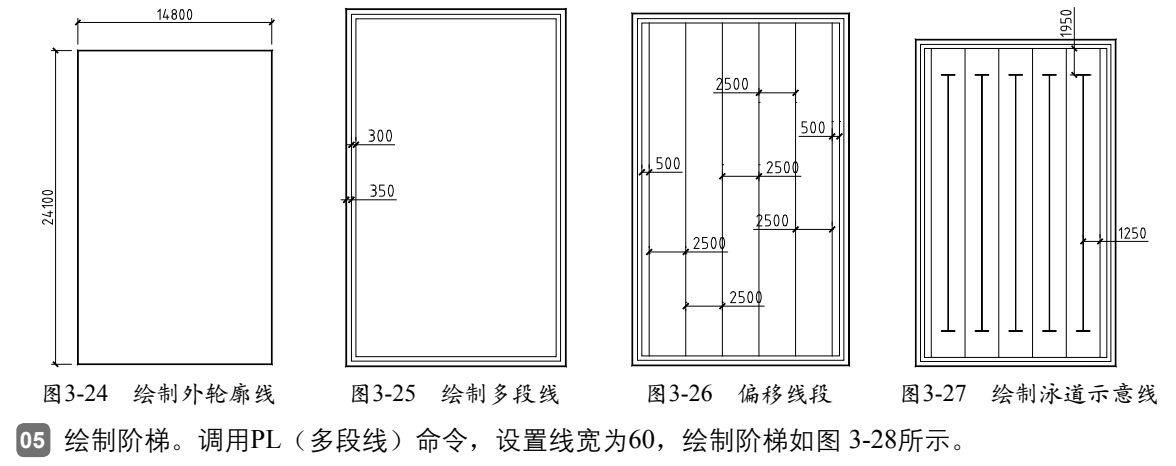

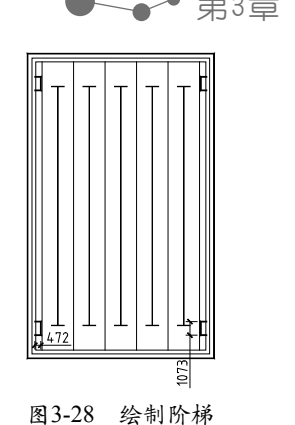

──● 第3章 绘制基本二维图形

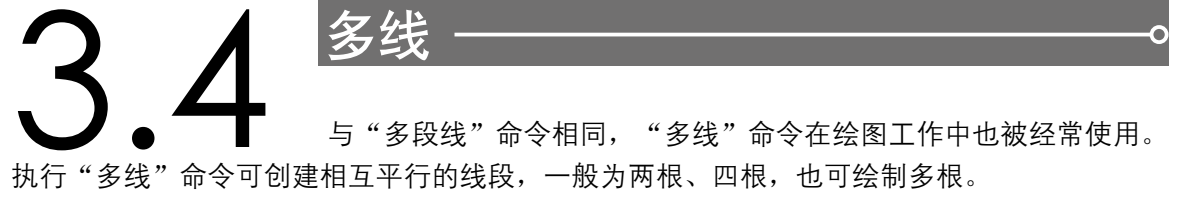

创建多线样式,即提前设置了多线的参数,可以节约绘制时间。此外,系统提供了一系列 的多线编辑工具,用户可以根据实际情况来使用。

本节介绍有关"多线"的知识。

### 3.4.1 设置多线样式

执行"多线样式"命令,可以定义有关多线的各项参数,包括偏移距离、颜色、线型等。

### 1.执行方式

- ★ 菜单栏:执行"格式"|"多线样式"命令。
- ★ 命令行: 在命令行中输入MLSTYLE命令
   并按下 "Enter" 键。

### 2. 操作步骤

执行"多线样式"命令,系统弹出如图 3-29所示的【多线样式】对话框,在其中单击 "新建"按钮;在调出的【创建新的多线样式】 对话框中输入样式名称,例如"新样式"。

|        | 2040        |
|--------|-------------|
|        | ARE H       |
|        |             |
|        | - Arres     |
| S      | 1.000       |
|        | 1.1.100.0.1 |
| (Data) | intrai.     |

图3-29 【多线样式】对话框

在对话框中单击"继续"按钮,调出 【新建多线样式:新样式】对话框。在其中 可以对多线样式的各项参数进行设置,包括 "封口"选项组、"填充"选项组、"图 元"选项组。

在"封口"选项组下勾选"起点"、 "端点"选项,在"图元"选项组下的列表 框中设置"偏移"参数、"颜色"参数及 "线型"参数,结果如图 3-30所示。

单击"确定"按钮返回【多线样式】对话 框,单击右上角的"置为当前"按钮,可将新 建的多线样式置为当前正在使用的样式。

单击"确定"按钮关闭【多线样式】对 话框,可完成创建多线样式的操作。

| 教徒家的秘密的 | PHIL . |         |   |        |         |        |       |
|---------|--------|---------|---|--------|---------|--------|-------|
| Ref of  |        |         |   |        |         |        |       |
| 201     |        |         |   | 840    |         |        |       |
|         | 84     | 84      |   | 40     | 80      | 622    |       |
| 89914   | 16     | 1961    |   | 000    | 1791402 | Alapa. |       |
| 1.6.1   | 10     | 10      |   | 246.1  | intern  | Sc 4 4 |       |
| 1960    | 12     | 0       |   |        |         |        |       |
| 880L    | 80.00  | - m .co |   | 1896.0 | 0 in    | 111    |       |
| e e     |        |         |   |        | 1.44    |        |       |
| matern  | D.A.   |         | • | - 55.5 |         |        |       |
|         |        |         |   | 88.0   | 0.94    | 40     |       |
| 214840  | -22    |         |   | 1422   |         |        |       |
|         |        |         |   | -      | 11      |        | treat |

图3-30 设置样式参数

### AutoCAD园林设计与施工图绘制 课堂实录

在【多线样式】对话框中选中其中的一种多线样式后,可激活右侧的按钮,包括"新建"、"修改"、 "重命名"等:其中,单击"修改"按钮可进入【修改多线样式】对话框,对该样式的参数进行设置。

# 3.4.2 绘制多线

执行"多线"命令,可以绘制多条平行线,这些平行线的方向可以是水平的、垂直的,也 可以是任意角度的。

### 1. 执行方式

提示》

- ★ 菜单栏:执行"绘图"|"多线"命令。
- ★ 工具栏:单击"绘图"工具栏上的"多线"按钮 5%。
- ★ 命令行:在命令行中输入MLINE/ML命令并按下"Enter"键。
- ★ 功能区:单击"绘图"面板上的"多线"按钮 №。

### 2. 操作步骤

调用"多线"命令,命令行提示如下:

命令: MLINE✓ 当前设置: 对正 = 上, 比例 = 20.00, 样式 = 新样式 指定起点或 [对正(J)/比例(S)/样式(ST)]: S✓ //选项"比例(S)"选项: 输入多线比例 <20.00>: 1 当前设置: 对正 = 上, 比例 = 1.00, 样式 = 新样式 指定起点或 [对正(J)/比例(S)/样式(ST)]: J✓ //选择"对正(J)"选项: 输入对正类型 [上(T)/无(Z)/下(B)] <L>: Z✓ //选择"无(Z)"选项; 当前设置: 对正 = 无, 比例 = 1.00, 样式 = 新样式 指定起点或 [对正(J)/比例(S)/样式(ST)]: 指定下一点: //分别指定多线的起点及端点, 完成廊架钢筋混凝土梁的绘制结果如图3-31所示。

按下Enter键,重新调用"多线"命令,命令行提示如下:

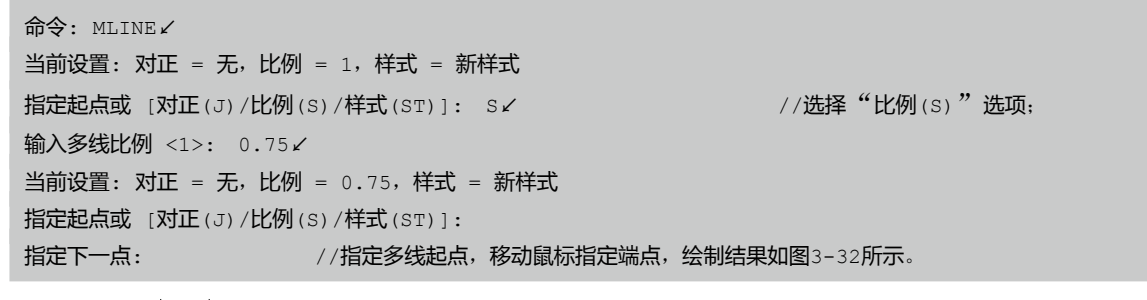

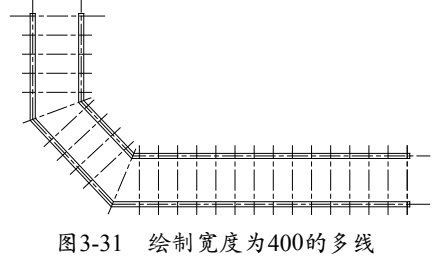

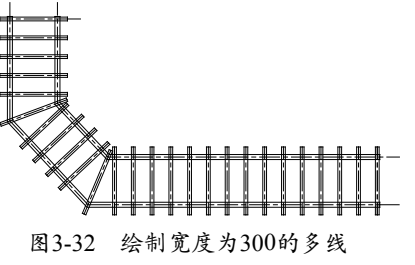

# 3.4.3 编辑多线

多线的各类编辑工具都集中在【多线编辑工具】对话框中,调出该对话框的方式有:

─● 第3章 绘制基本二维图形

- ★ 菜单栏:执行"修改"|"对象"|"多 线"命令。
- ★ 双击多线图形。

执行上述操作调出如图 3-33所示的【多 线编辑工具】对话框,然后可以使用其中的 工具对廊架图形进行编辑操作。单击选择其 中的"十字闭合"工具按钮,然后依次单击 水平多线、垂直多线,编辑修改多线的结果 如图 3-34所示。

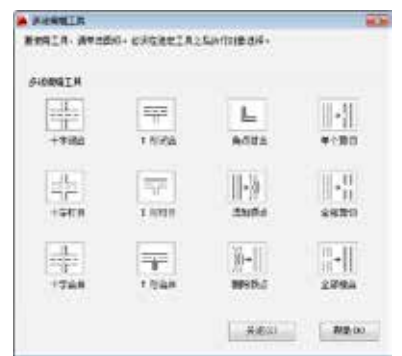

图3-33 【多线编辑工具】对话框

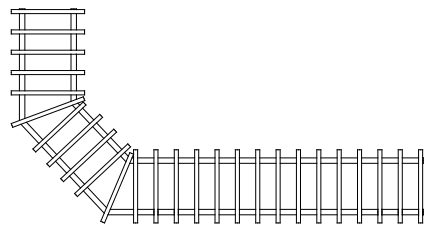

图3-34 "十字闭合"操作结果

选择"十字打开"工具,命令行会提示"选择第一条多线"、"选择第二条多 线";单击相交的多线,对其执行打开操作 的结果如图 3-35所示。

使用不同的编辑工具可以得到不同的效 果,用户在选用时应考虑图形表现的具体要求。

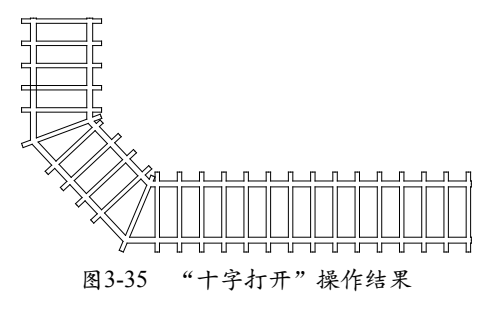

# ▋3.4.4 实战──绘制墙体 ─○

本节介绍调用多线命令绘制墙线,使用 多线编辑工具修剪多线的操作方法。

- 1 调用素材文件。按下Ctrl+O组合键,打开配 套光盘提供的"第3章/3.4.4 实战——绘制 墙体.dwg"文件,如图 3-36所示。
- 02 调用ML(多线)命令,设置比例为240,对 正方式为"无",在轴线的基础上绘制多 线的结果如图 3-37所示。

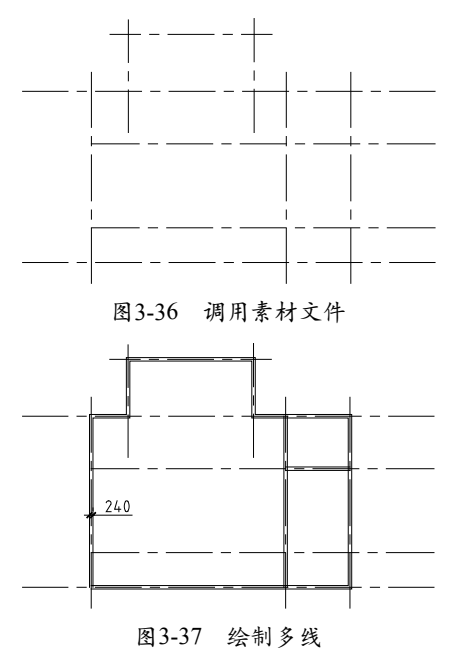

- 03 双击多线以调出【多线编辑工具】对话框, 选择"T形打开"工具按钮,对多线执行编 辑操作的结果如图 3-38所示。
- 好下Enter键重新调出【多线编辑工具】对 话框,单击"角点结合"按钮,编辑多线 的结果如图 3-39所示。

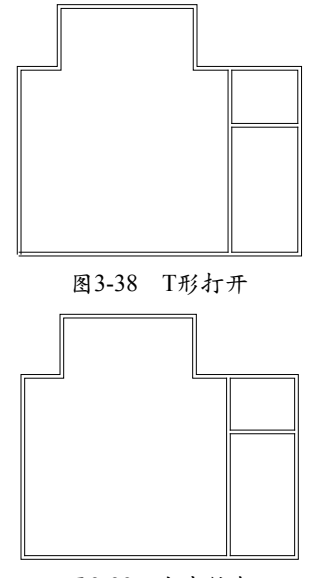

图3-39 角点结合

### AutoCAD园林设计与施工图绘制 课堂实录 🏊 🗕

# 3.5 绘制曲线

曲线在表示图形时拥有比直线更大的灵活性,通过设置曲线的显示样式,可以用其来表示 各类图形。曲线的类型有圆、圆弧、圆环、椭圆、修订云线、样条曲线,本节将介绍这些图形 的绘制方法。

### 3.5.1 圆

执行"圆"命令,可以通过指定圆的半径或直径来绘制圆形。

1. 执行方式

★ 菜单栏:选择"绘图"|"圆"选项,在弹出的子菜单中显示了创建圆的各种方式。

- ★ 工具栏:单击"绘图"工具栏上的"圆"按钮 ⑦。
- ★ 命令行:在命令行中输入CIRCLE/C命令并按下"Enter"键。
- ★ 功能区:单击"绘图"面板上的"圆"按钮 🕑。

### 2. 操作步骤

调用"圆"命令,命令行提示如下:

命令: CIRCLE∠

指定圆的圆心或 [三点(3P)/两点(2P)/切点、切点、半径(T)]: //单击指定圆心的位置: 指定圆的半径或 [直径(D)]: 500 / //指定参数值,按下Enter键可完成圆形的绘制,如图3-40所示。

单击右键,在弹出的快捷菜单中选择"重复CIRCLE(R)"选项,命令行提示如下:

命令: CIRCLE√

| 指定圆的圆心或   | [ <b>三点</b> (3P)/ <b>两点</b> (2P)/ | ′切点、切点、半 | 径(T)]:              |                   |
|-----------|-----------------------------------|----------|---------------------|-------------------|
| 指定圆的半径或   | [ <b>直径</b> (D)] <500>: D         | 2        | // <b>选择"直径</b> (D) | )"选项;             |
| 指定圆的直径 <1 | 000>: 500∡                        | //指定参数值, | 按下Enter键可完成圆形的绘制,   | <b>如图</b> 3-41所示。 |

以上是最常用的创建圆形的方法,通过指定半径值、直径值来得到相应大小的圆形。只是 在设置半径参数及直径参数时,要了解所设定参数的意义。

例如,半径为500的圆形,其直径为1000;直径为500的圆形,其半径为250。在设置参数 前先计算所绘圆形的大小,再来设定半径/直径参数,以免出现错误。

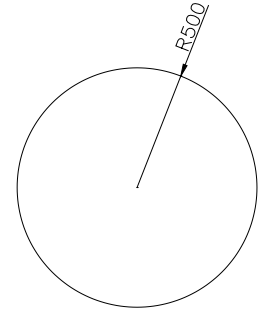

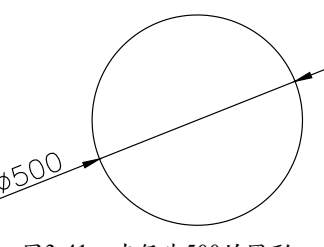

图3-40 半径为500的圆形

图3-41 直径为500的圆形

程序还提供了其他绘制圆形的方式。例如,选择"三点(3P)"选项,可以通过指定圆上的三点来创 建圆形;选择"两点(2P)"选项,通过指定直径的两个端点来创建圆形;选择"切点、切点、半径(T)"选 项,通过分别指定切点的位置及半径值来创建圆形。更多的绘制圆的方法请参考"绘图"|"圆"命令中的 子菜单。

提示

### 

### 3.5.2 圆弧

调用"圆弧"命令,可以创建指定方向及指定半径的圆弧。

- 1. 执行方式
- ★ 菜单栏:选择"绘图"|"圆弧"选项,在弹出的子菜单中显示绘制圆弧的各种方式。
- ★ 工具栏:单击"绘图"工具栏上的"圆弧"按钮厂。
- ★ 命令行:在命令行中输入ARC/A命令并按下"Enter"键。
- ★ 功能区:单击"绘图"面板上的"圆弧"按钮厂。

### 2. 操作步骤

提示

调用"圆弧"命令,命令行提示如下:

| 命令: ARC∠                     |                                     |  |  |
|------------------------------|-------------------------------------|--|--|
| 圆弧创建方向: 逆时针(按住 Ctrl 键可切换方向)。 |                                     |  |  |
| 指定圆弧的起点或 [圆心(C)]:            |                                     |  |  |
| 指定圆弧的第二个点或 [圆心(C)/端点(E)]:    |                                     |  |  |
| 指定圆弧的端点:                     | //分别指定起点、第二个点以及端点,可创建圆弧,结果如图3-42所示。 |  |  |

在指定圆弧的起点之前,按下Ctrl键可以切换圆弧的方向;然后依次指定圆弧的各点,绘制相反方向的圆弧如图 3-43所示。

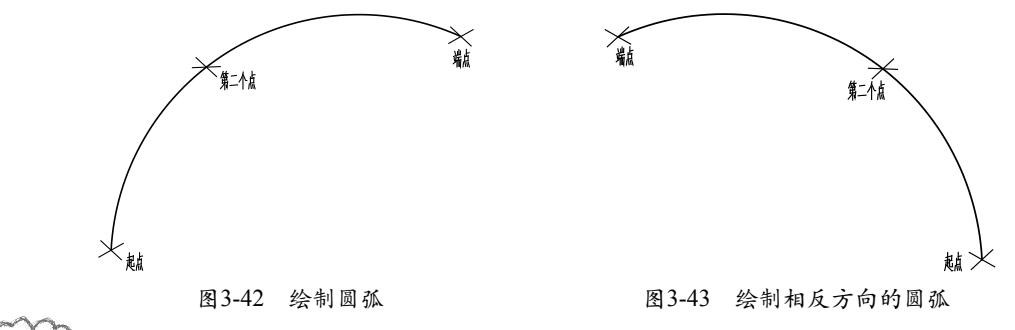

在命令行中选择"圆心(C)"选项,通过分别指定圆弧的圆心、起点及端点来创建圆弧。此外,更多的 创建圆弧的方式请参考"绘图"|"圆弧"命令中的子菜单。

# ▲ 3.5.3 实战——绘制拼花图案

本节介绍使用圆弧命令、图案填充命令来绘制地面拼花图案的操作方法。

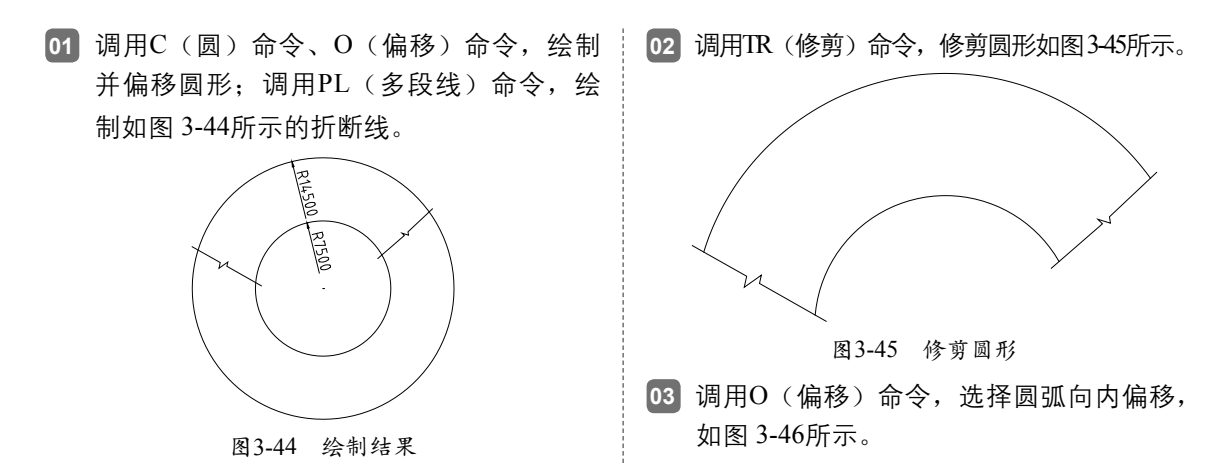

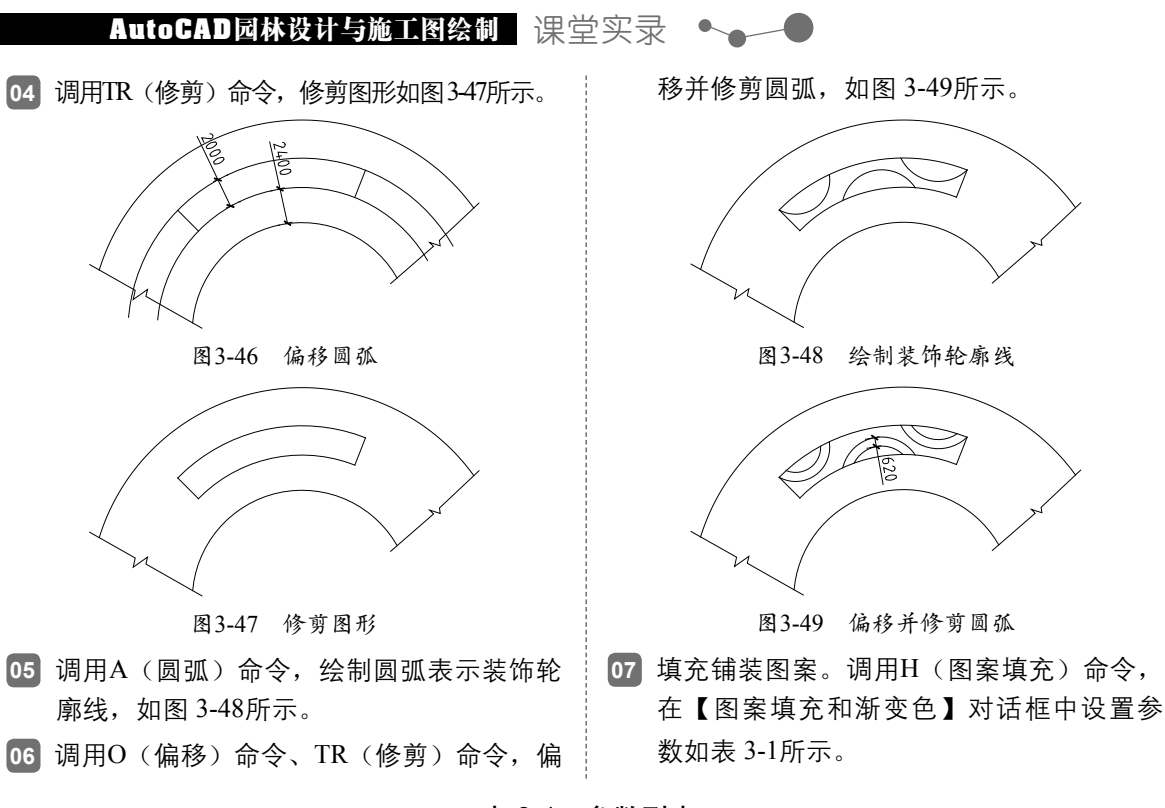

表 3-1 参数列表

| 编号     | 1                                                                                                    | 2                                                                                                    | 3                                                                               | 4                                   |
|--------|----------------------------------------------------------------------------------------------------|----------------------------------------------------------------------------------------------------|---------------------------------------------------------------------------------|-------------------------------------|
| 参数     | 大田和田田<br>本型(7) 用户電火 ・<br>前面(7) 第2,500 ・<br>第66,50 目 DySame ・ 2 ・<br>1224 - 1224 - 1234 - 123 - 1234 - 1234 - 123 | ☆型体的第<br>☆型(0) 所定义 ・<br>動素(0) 所定义 ・<br>耐急(0) 開き(1) 一<br>耐急(0) 開き(1) ・<br>(1) ・<br>(1) ・ | ☆型体的数<br>素型(1) 一般数(2 ・)<br>数数(2) のAG3 ・)…<br>務例(2) 回日 ・(2 ・)<br>行列<br>日日 ・(2 ・) | エジル修築                               |
| 设<br>置 | ART UCLIM<br>発電(G):<br>45 ・ 220 ・<br>(約 2220 (A) □ HEITES(C) (4 (A)<br>利益 C): 800                                                                                                    | A田市に比別<br>角度(5)<br>0 ・ 50 ・                                                                                                    | 納度和比別<br>角度(0)<br>0 - 15 -<br>-                                                 | ▲理(0) 10(3)<br>0 + 10(3)<br>+ 100 + |

- 08 对平面图执行填充操作的结果如图 3-50 所示。
- 09 调用X(分解)命令,将1号图案分解。
- 10 调用H(图案填充)命令,在【图案填充和 渐变色】对话框中选择SOLID图案,对平面 图填充图案的结果如图 3-51所示。

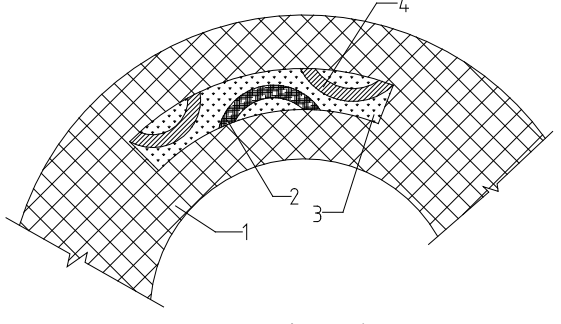

图3-50 填充操作

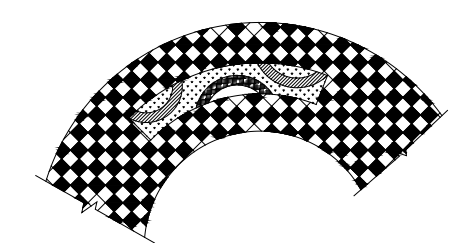

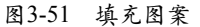

 调用MLD(多重引线)命令,为地面拼花 绘制引线标注,结果如图 3-52所示。

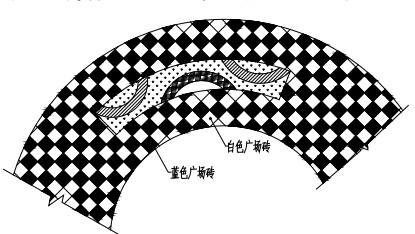

图 3-52 绘制引线标注

# 

# 3.5.4 圆环

执行"圆环"命令,可以分别设定内径与外径来创建同心圆。

- 1. 执行方式
- ★ 菜单栏:选择"绘图"|"圆环"选项。

★ 命令行:在命令行中输入DONUT/DO命令并按下"Enter"键。

#### 2. 操作步骤

调用"圆环"命令,命令行提示如下:

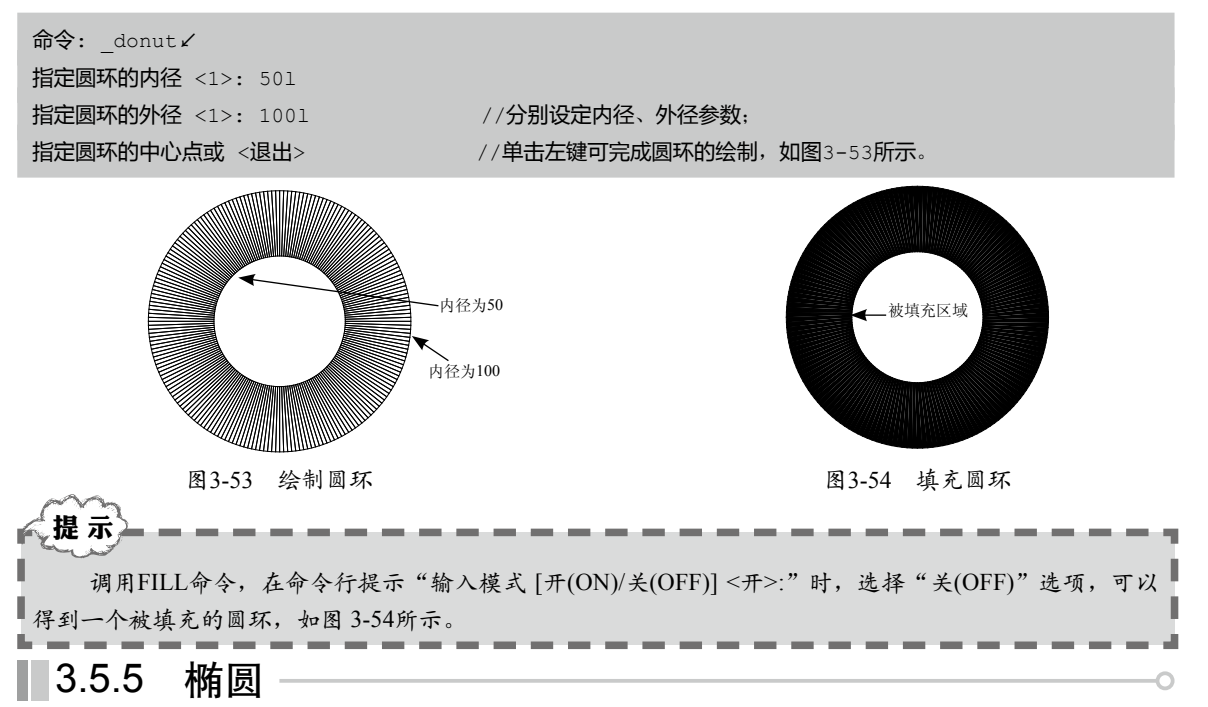

执行"椭圆"命令,可以根据命令行的提示来创建椭圆或者椭圆弧。

1. 执行方式

- ★ 菜单栏:选择"绘图"|"椭圆"选项,弹出的子菜单显示了绘制椭圆的方式。
- ★ 工具栏:单击"绘图"工具栏上的"椭圆"按钮 〇。
- ★ 命令行:在命令行中输入ELLIPSE/EL命令并按下"Enter"键。
- ★ 功能区:单击"绘图"面板上的"椭圆"按钮 🔿。

### 2. 操作步骤

调用"椭圆"命令,命令行提示如下:

命令: ELLIPSE✓ 指定椭圆的轴端点或 [圆弧 (A) /中心点 (C)]: 指定轴的另一个端点: 指定另一条半轴长度或 [旋转 (R)]: //单击指定各点,创建椭圆的结果如图3-55所示。 按下Enter键重新调用"椭圆"命令,命令行提示如下: 命令: ELLIPSE✓ 指定椭圆的轴端点或 [圆弧 (A) /中心点 (C)]: A //选择"圆弧 (A)"选项; 指定椭圆弧的轴端点或 [中心点 (C)]:

指定轴的另一个端点:

//分别指定两个端点;

### AutoCAD园林设计与施工图绘制 课堂实录

//单击左键指定半轴长度;

指定起点角度或 [参数(P)]: 45 ✓

指定另一条半轴长度或 [旋转(R)]:

指定端点角度或 [参数(P)/包含角度(I)]: 1801 //分别设定起点、端点间的角度,绘制椭圆弧的结果如图

3-56所示。

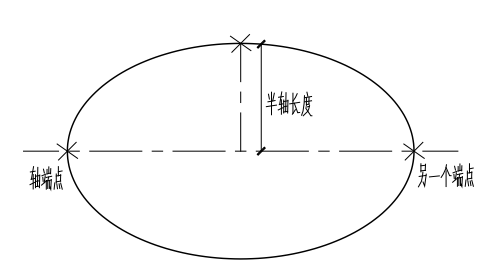

图3-55 绘制椭圆

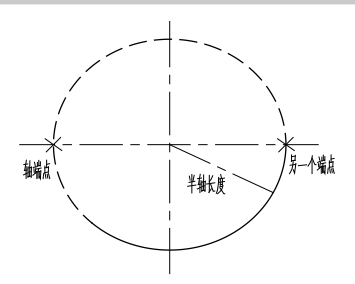

图3-56 绘制椭圆弧

选择"中心点(C)"选项,命令行依次提示选择中心点、端点以及半轴长度来创建椭圆。

选择"旋转(R)"选项,命令行提示"指定绕长轴旋转的角度:",如图 3-57所示为将旋转 角度分别设置为45°和35°的结果。

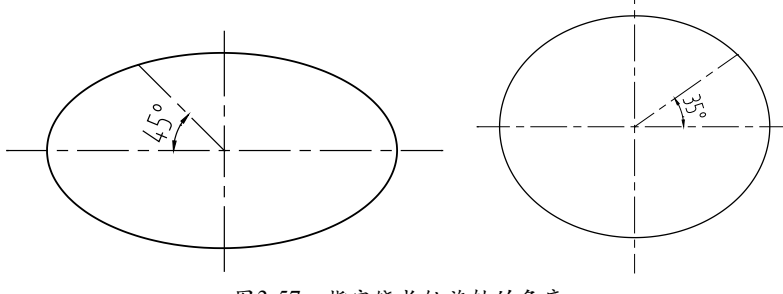

图3-57 指定绕长轴旋转的角度

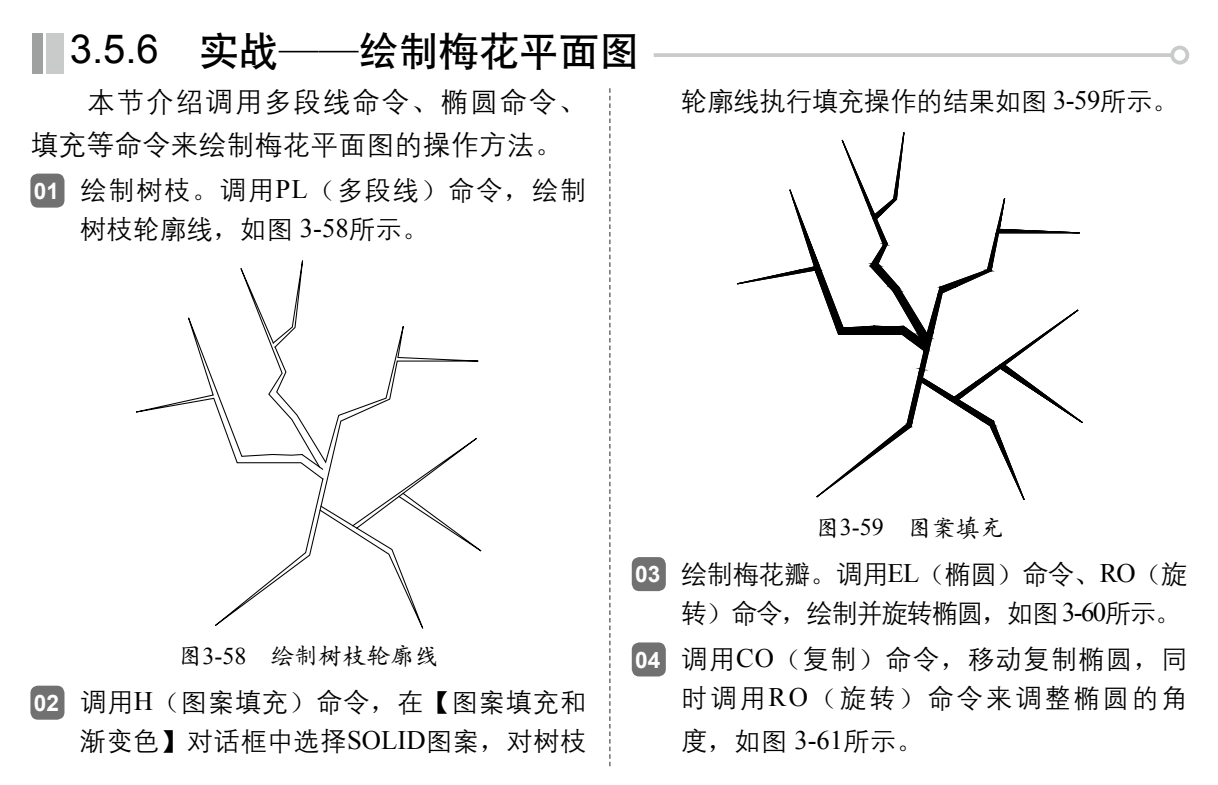

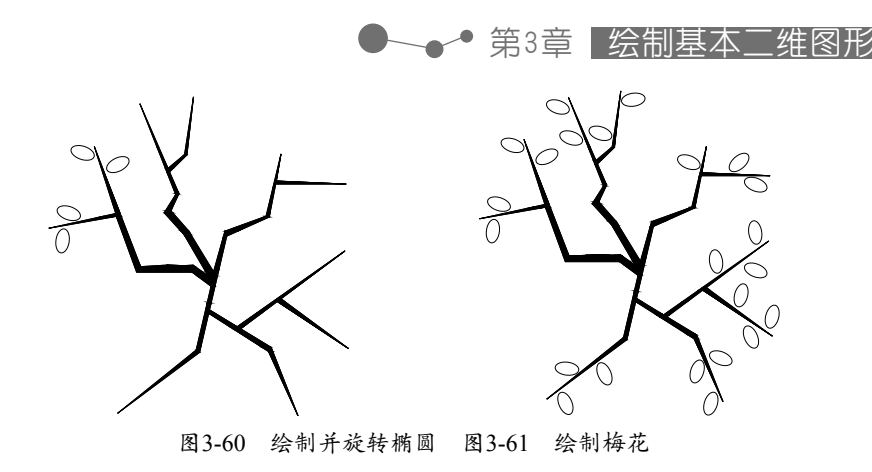

# 3.5.7 修订云线

执行"修订云线"命令,通过移动鼠标可以创建修订云线。

- 1. 执行方式
- ★ 菜单栏:选择"绘图"|"修订云线"命令。
- ★ 工具栏:单击"绘图"工具栏上的"修订云线"按钮题。
- ★ 命令行:在命令行中输入REVCLOUD命令并按下"Enter"键。
- ★ 功能区:单击"绘图"面板上的"修订云线"按钮。
- 2. 操作步骤

调用"修订云线"命令,命令行提示如下:

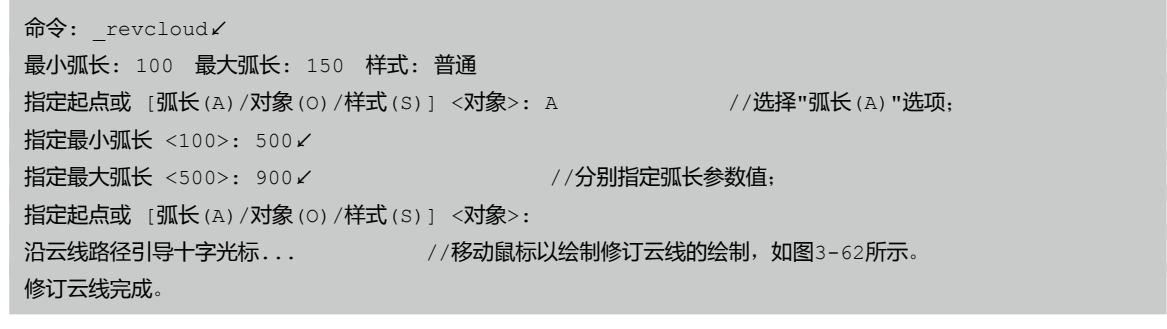

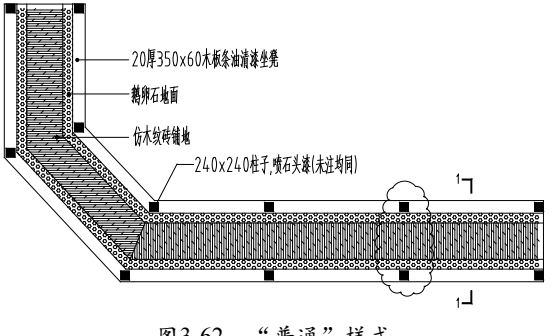

图 3-62 "普通"样式

提示

选择"对象(O)"选项,命令行提示"选择对象:",选中闭合多段线(如矩形、圆形等)可将其转换 为修订云线。

选择"样式(S)"选项,命令行提示"选择圆弧样式[普通(N)/手绘(C)]<普通>:";系统默 认为"普通"样式,选择"手绘"样式,修订云线的创建结果如图 3-63所示。

AutoCAD园林设计与施工图绘制 课堂实录 🏊

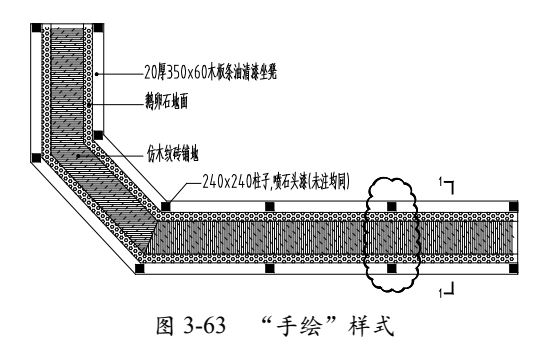

# ■ 3.5.8 样条曲线

执行"样条曲线"命令,通过在绘图区中指定各个点可创建圆滑的曲线。

- 1. 执行方式
- ★ 菜单栏:选择"绘图"|"样条曲线"选项。
- ★ 工具栏:单击"绘图"工具栏上的"样条曲线"按钮~。
- ★ 命令行: 在命令行中输入SPLINE/SPL命令并按下"Enter"键。
- ★ 功能区:单击"绘图"面板上的"样条曲线拟合"按钮 №。

### 2. 操作步骤

调用"样条曲线"命令,命令行提示如下:

命令: SPLINE↓ 当前设置: 方式=拟合 节点=弦 指定第一个点或 [方式(M)/节点(K)/对象(O)]: 输入下一个点或 [起点切向(T)/公差(L)]: 输入下一个点或 [端点相切(I)/公差(I)/放弃(U)]: //移动鼠标指定各点, 绘制广场种植区轮廓线的结果如图 3-64所示。

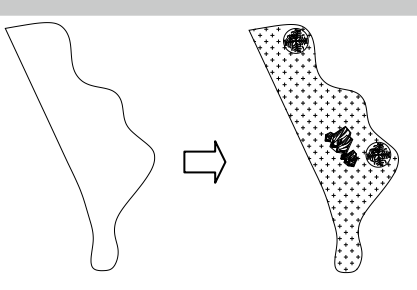

图3-64 绘制广场种植区轮廓线

# ▲ 3.5.9 实战——绘制园路

本节介绍调用样条曲线命令、偏移命令及修剪命令来绘制园路的操作方法。

- 01 调用素材文件。按下Ctrl+O组合键,打开配 套光盘提供的"第3章/3.5.9 实战——绘制 园路.dwg"文件,如图 3-65所示。
- 02 调用SPL (样条曲线) 命令, 绘制园路轮廓 线,如图 3-66所示。

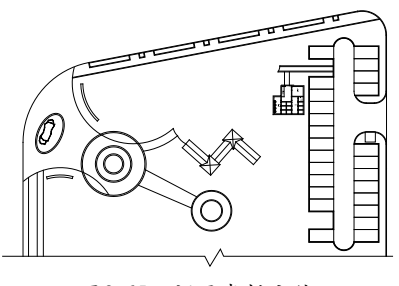

图3-65 调用素材文件

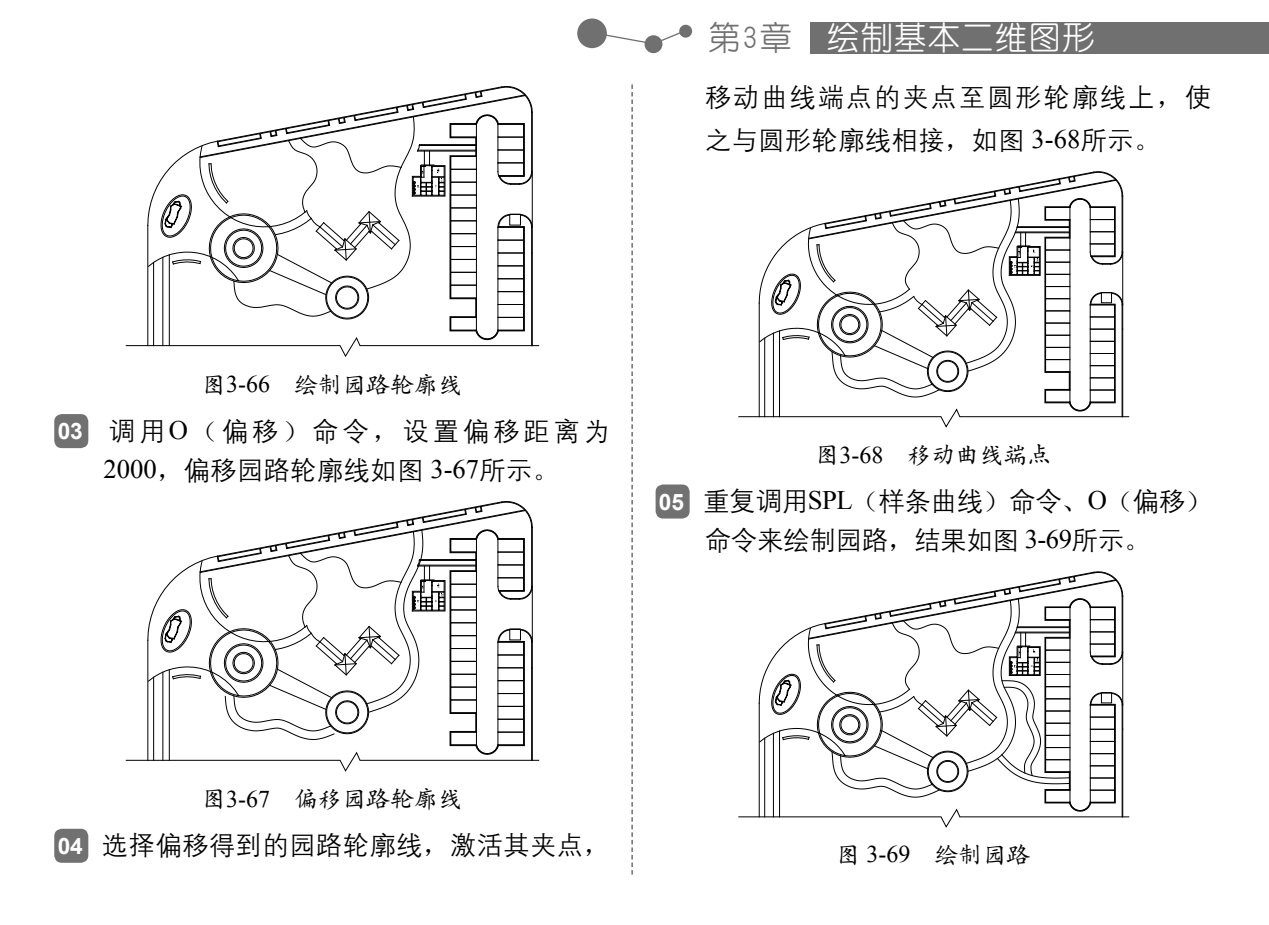

3.6 这制闭合图形 矩形由四条边组成,在创建矩形的过程中可以对其属性进行设置,例 如长宽尺寸、矩形边的宽度等。多边形可由多条边组成,在绘制的过程中可以指定其样式(分 为内切于圆、外切于圆)、圆心位置、半径大小以及边数。

本节来介绍这两类图形的创建方式。

### 3.6.1 矩形

执行"矩形"命令,可以通过设定一系列参数(如面积、尺寸等)来创建矩形。

1. 执行方式

- ★ 菜单栏:选择"绘图"|"矩形"选项。
- ★ 工具栏:单击"绘图"工具栏上的"矩形"按钮□。
- ★ 命令行:在命令行中输入RECTANG/REC命令并按下"Enter"键。
- ★ 功能区:单击"绘图"面板上的"矩形"按钮□。

### 2. 操作步骤

调用"矩形"命令,命令行提示如下:

命令: RECTANG∠

指定第一个角点或 [倒角(C)/标高(E)/圆角(F)/厚度(T)/宽度(W)]:

//单击左键;

### AutoCAD园林设计与施工图绘制 课堂实录 🔨 🧹

指定另一个角点或 [面积 (A) /尺寸 (D) /旋转 (R)]: D✓ 指定矩形的长度 <10>: 42870 ✓ 指定矩形的宽度 <10>: 20976 ✓ 指定另一个角点或 [面积 (A) /尺寸 (D) /旋转 (R)]: 所示。 //选项"尺寸(D)"选项;

//设定长宽参数;

// 单击左键以完成矩形的绘制, 如图3-70

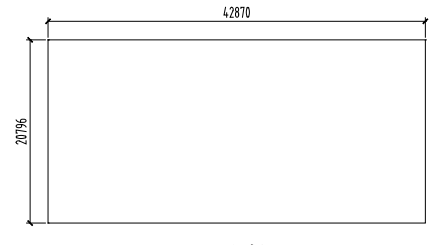

图3-70 绘制矩形

执行"直线"命令,在矩形内绘制分隔线;然后调入植物图例、绘制文字标注,可完成图 例表的绘制,如图 3-71所示。

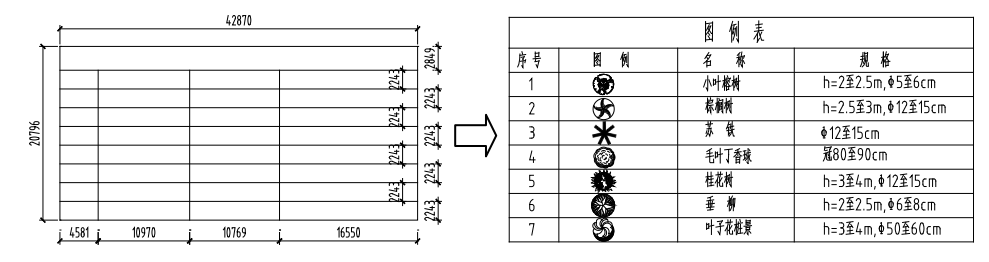

图 3-71 绘制图例表

提示 选择命令行选项后的字母,可以对该选项的参数进行设置。例如,选择"倒角(C)"选项,命令行提示 "指定矩形的第一个倒角距离 <0>:"、"指定矩形的第二个倒角距离 <123>:",分别指定参数后可创建倒 角矩形。

# 3.6.2 绘制多边形

执行"多边形"命令,通过设定边数、圆形、半径等来创建多边形。

1. 执行方式

★ 菜单栏:选择"绘图"|"多边形"选项。

- ★ 工具栏:单击"绘图"工具栏上的"多边形"按钮〇。
- ★ 命令行:在命令行中输入POLYGON/POL命令并按下"Enter"键。
- ★ 功能区:单击"绘图"面板上的"多边形"按钮○。
- 2. 操作步骤

调用"多边形"命令,命令行提示如下:

| 命令: _polygon↓         |               |                       |
|-----------------------|---------------|-----------------------|
| <b>输入侧面数</b> <4>: 6   |               |                       |
| 指定正多边形的中心点或 [边(E)]:   |               | //指定圆心;               |
| 输入选项 [内接于圆(I)/外切于圆(C) | ] <i>: I∠</i> | //选择"内接于圆(I)"选项;      |
| 指定圆的半径: 80 ∠          | //设定半径值,      | 按下Enter键可完成螺栓外轮廓线的绘制。 |

执行"圆形"命令、"直线"命令,在多边形内分别绘制圆形及直线,完成螺栓图形的绘制结果如图 3-72所示。

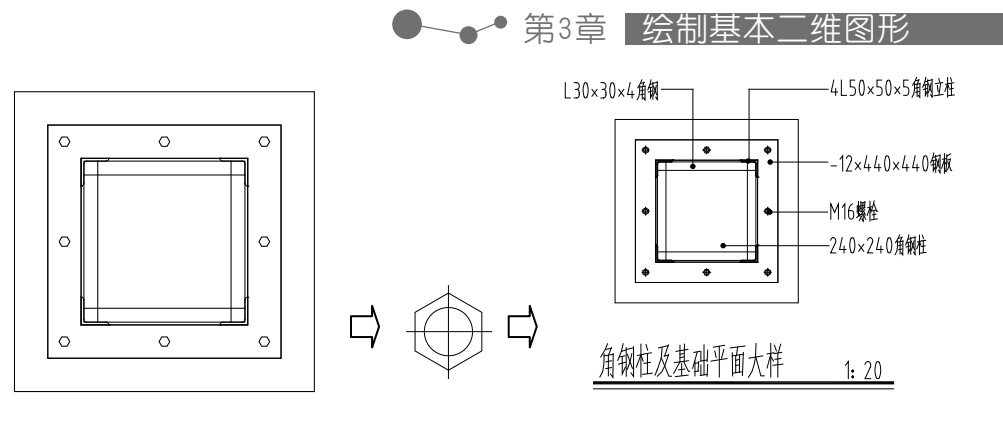

图3-72 绘制螺栓

# ■ 3.6.3 实战——绘制栏杆

本节介绍调用矩形命令、修剪命令、镜像等命令来绘制栏杆图形的操作方法。

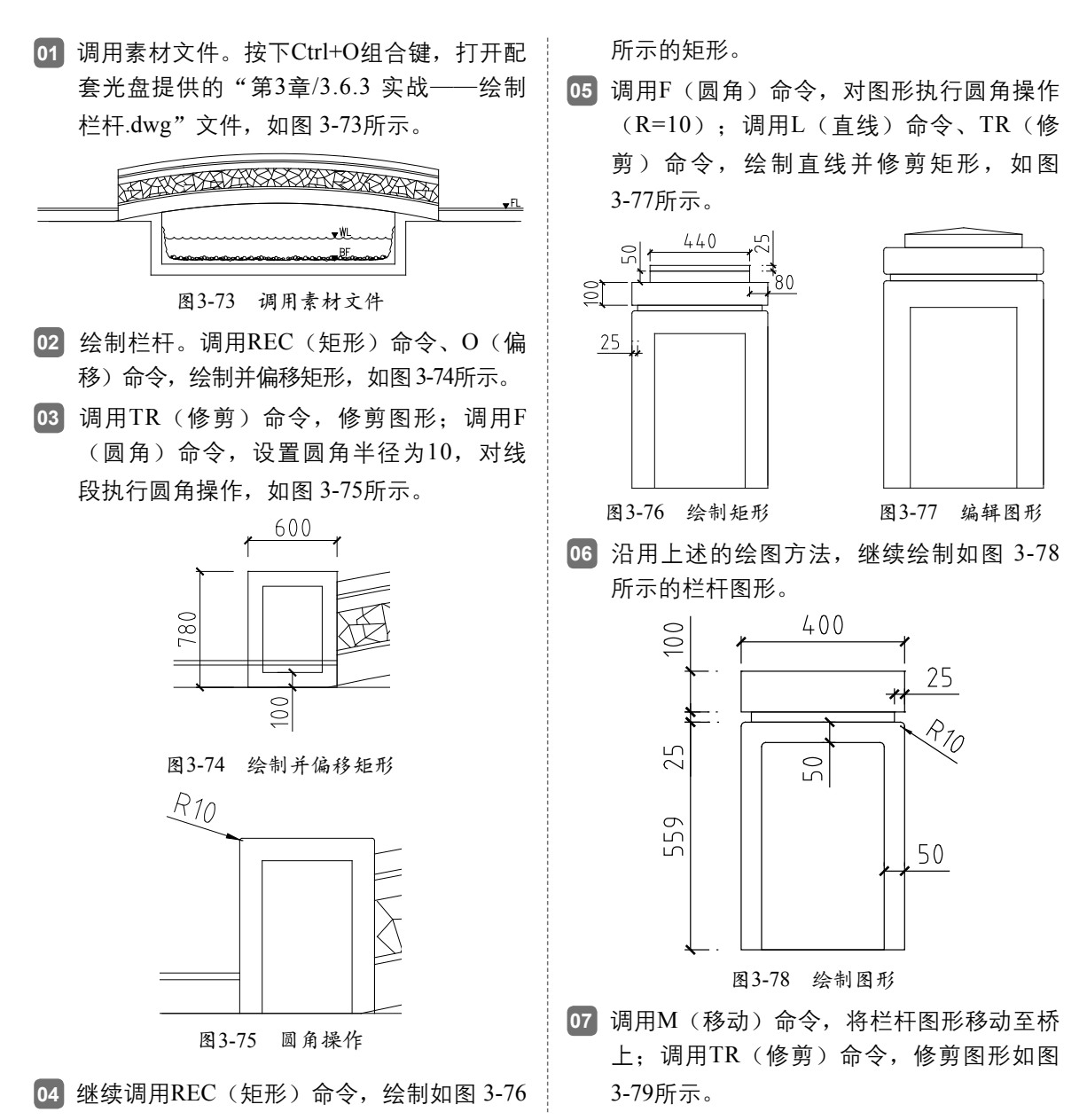

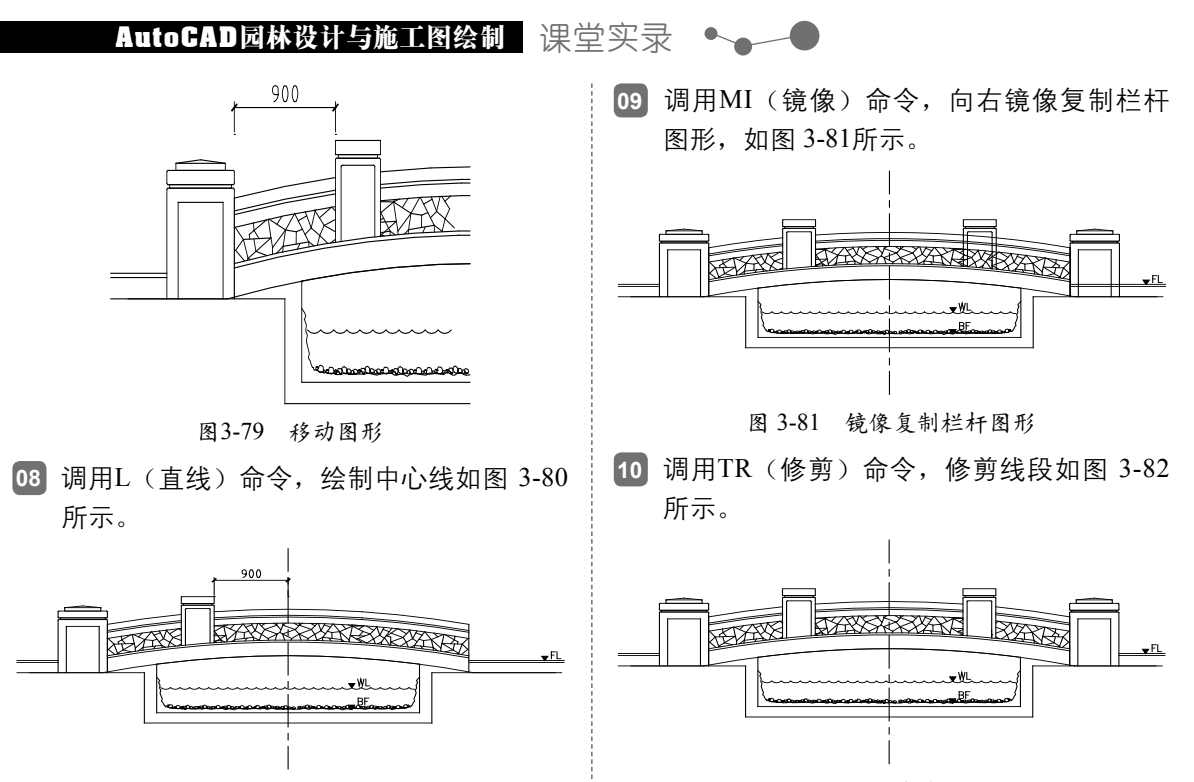

图 3-80 绘制中心线

图 3-82 修剪线段

**3**7 王论绘制何种类型的图纸,"图案填充"命令都被频繁的使用。本书 主要使用"图案填充"命令来绘制地面铺装图案、植被图案、水体图案等。因此了解并熟练运用"图案填充"命令很有必要,可以提高制图质量及速度。

本节介绍"图案填充"命令的基本知识及其运用方法。

### 3.7.1 基本概述

调用"图案填充"命令,通过设置图案的样式、角度、比例等参数来创建各类填充图案。

1. 执行方式

- ★ 菜单栏:选择"绘图"|"图案填充"选 项。
- ★ 工具栏:单击"绘图"工具栏上的"图 案填充"按钮☑。
- ★ 命令行: 在命令行中输入HATCH/H命令
   并按下 "Enter" 键。
- ★ 功能区:单击"绘图"面板上的"图案 填充"按钮➡。
   执行"图案填充"命令,调出如图 3-83

所示的【图案填充和渐变色】对话框,系统 默认选择"图案填充"选项卡。该选项卡由 "类型和图案"选项组、"角度和比例"选 项组、"图案填充原点"选项组、"边界" 选项组、"选项"选项组、"绘图次序"选 项组组成。

①"类型和图案"选项组:

"类型"选项: 在类型列表中显示了
 "预定义"、"用户定义"、"自定义"三
 种类型。其中,"预定义"类型图案为系统

自带的图案, "用户定义"类型的图案由用 显, 便可对其执行填充操作。 户自行设置,"自定义"类型图案用的较 少,这里便不对其进行介绍。

"图案"选项:在选项列表中显示了 各类图案的名称,选择名称便可选择该类图 案。单击后面的矩形按钮,调出【填充图 案选项板】对话框,如图3-84所示,在其中可 以选择图案的种类。

"颜色"选项:在选项列表中显示了各 类可用的颜色, 选择列表的最后一项"选择 颜色",可以调出【选择颜色】对话框,在 其中可自定义填充颜色。

"样例"选项:单击图案预览框,调 出【填充图案选项板】对话框,其中包括 了"ANSI"、"ISO"、"其他预定义"、 "自定义"类型的图案。

②"角度和比例"选项组:

"角度"、"比例"选项:在其中分别 对填充图案的填充角度及填充比例进行设置 或者修改。

选择"用户定义"类型图案时,以下选 项可选:

"双向"选项:选该项,可以在正反两 个方向绘制填充图案。

"间距"选项:其中的参数用来控制填 充图案的显示效果。

③"图案填充原点"选项组:

"使用当前原点"选项:系统默认选择 该项, 选择填充区域后, 系统自定义原点来 执行填充操作。

"指定当前原点"选项:选择该项,下方 的"单击以设置新原点"按钮 🗐 亮显:单击按 钮,在填充区域中可以自定义填充原点。

④"边界"选项组:

"添加: 拾取点"按钮 : 单击按钮, 在填充区域中单击左键,待边框虚显,即表 示已完成拾取填充区域的操作;在【图案填 充和渐变色】对话框中单击"确定"按钮可 完成填充操作。

"添加:选择对象"按钮 🖬:单击按 钮,拾取封闭的填充边界线,待边界线虚

●──● 第3章 🖾 🗛 二维图形

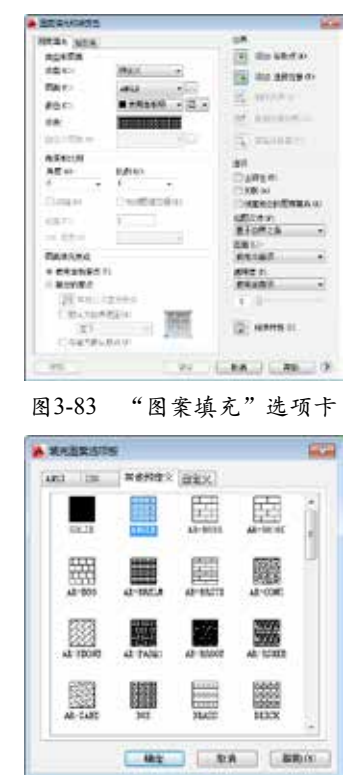

图3-84 【填充图案选项板】对话框

选择"渐变色"选项卡,其参数面板如 图 3-85所示。分别由"颜色"选项组、"方 向"选项组、"边界"选项组、"选项"选 项组组成。

①"颜色"选项组:

"单色"选项:选择该项,则绘制的填 充图案只有一种颜色。单击后面的矩形按钮 🥅,调出如图 3-86所示的【选择颜色】对话 框,在其中可定义颜色的种类。

"双色"选项:选择该项,所绘制的填 充图案带有两种颜色。通过单击后面的矩形 按钮,同样可以更改填充颜色。

"填充样式预览"表:分别设置"单 色"参数或"双色"参数后,在列表中可显 示所设置参数的填充效果。

②"方向"选项组:

"居中"选项:选择该项,居中显示所 填充的图案:取消勾选,则填充图案向一侧 倾斜。

"角度"选项: 在列表中可以选择各种 角度参数以控制填充效果。

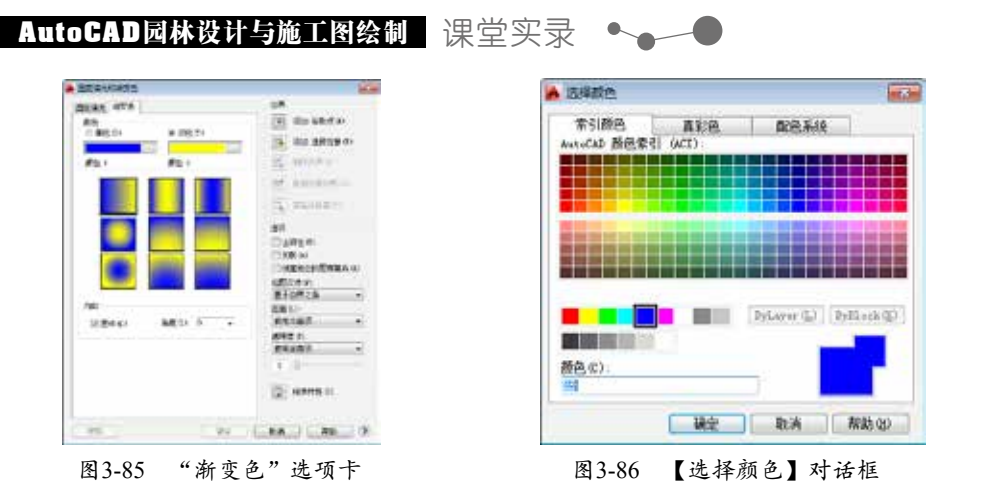

# 3.7.2 填充图案

本小节介绍长廊剖面图填充图案的绘制。

在【图案填充和渐变色】对话框中设置填充图案的样式及比例,然后单击右上角的"添加: 拾取点"按钮 ; 在剖面图中拾取填充区域,按下Enter键返回对话框,单击"确定"按钮可完成对该区域的填充操作,如图 3-87所示。

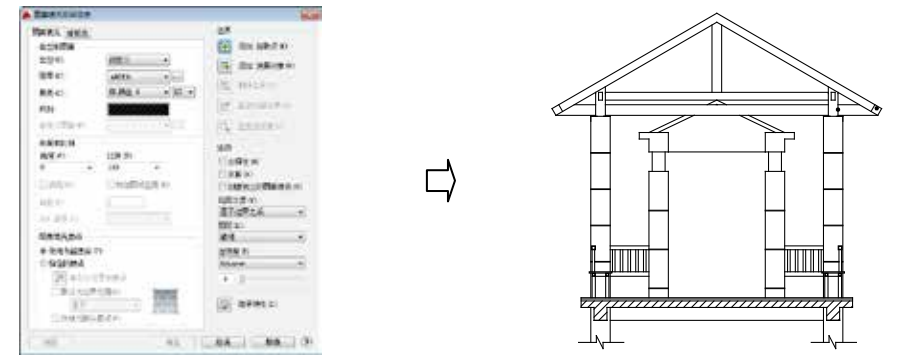

图 3-87 填充图案

在【图案填充和渐变色】对话框中更改填充图案的参数以完成对剖面图的填充操作,结果 如图 3-88所示。

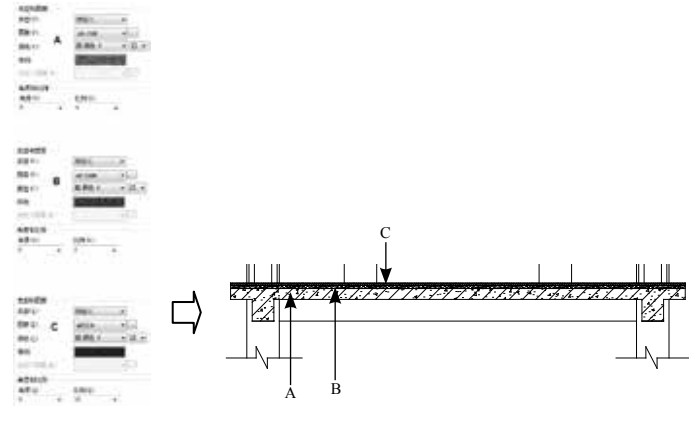

图3-88 操作结果

在拾取填充区域时,假如发生不能正确拾取区域的情况,应首先检查该区域的边界是否完全闭合,要 是未闭合则对其执行修改操作以使其为封闭状态。

提示

### 

# ■ 3.7.3 编辑填充图案

绘制完成的图纸假如需要变更,便有可能会出现需要更换图纸中填充图案的情况。这时可 以通过对填充图案的类型、角度、比例等参数进行更改,来符合图纸变更的要求。

选中图案,按下Ctrl+1组合键,调出【特性】面板,在"图案"选项组下将填充比例由0更 改为30,按下Enter键可查看修改结果,如图 3-89所示。

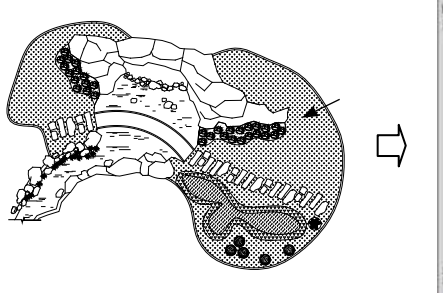

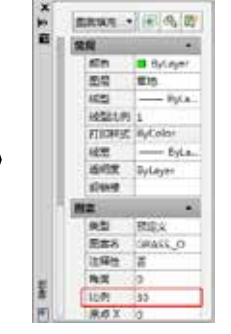

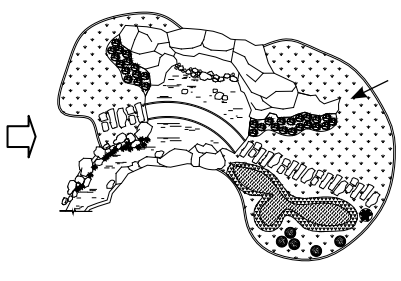

图3-89 更改比例

在"图案"选项组下将"角度"由45°更改为0°,更改结果如图 3-90所示。

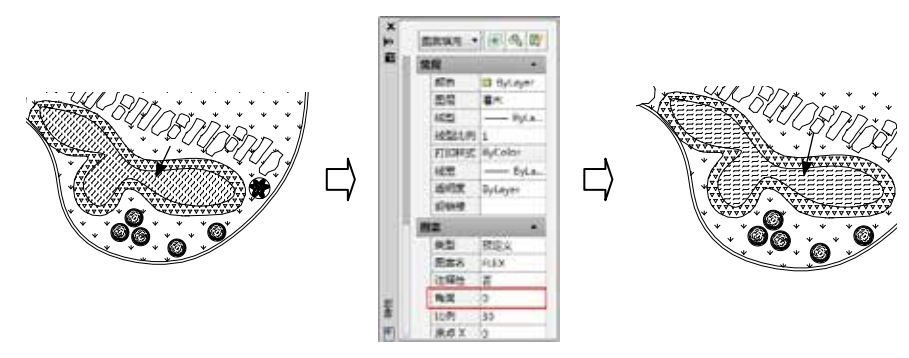

图3-90 更改角度

在"图案"选项组下选择"图案名"选项,并单击后面的矩形按钮: ; 在【填充图案选项 板】对话框中选择填充图案,关闭对话框及【特性】选项板,修改结果如图 3-91所示。

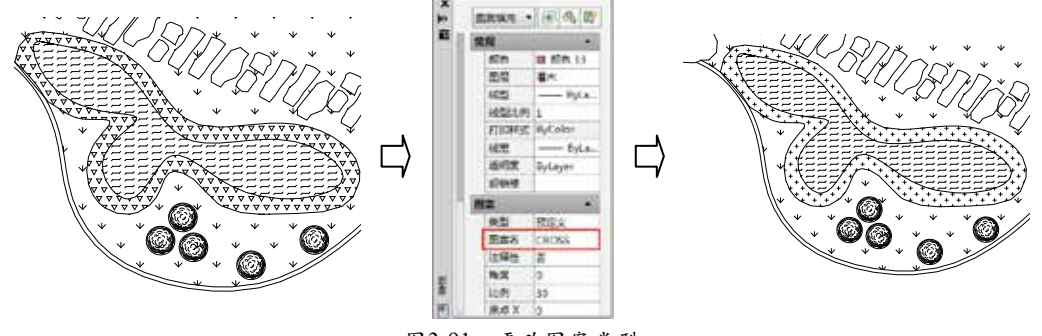

图3-91 更改图案类型

# ■3.7.4 实战——绘制地面铺装

本节介绍通过调用图案填充命令、偏移命令、修剪等命令来绘制地面铺装图案的操作方法。

- [1] 调用素材。按下Ctrl+O组合键,打开配套光盘提供的"第3章/3.7.4 实战——绘制地面铺装.dwg"文件,如图 3-92所示。
- 02] 调用H(图案填充)命令,在调出的【图案填充和渐变色】对话框中设置填充参数如图 3-93所示。

### AutoCAD园林设计与施工图绘制 课堂实录 🔩 🖊

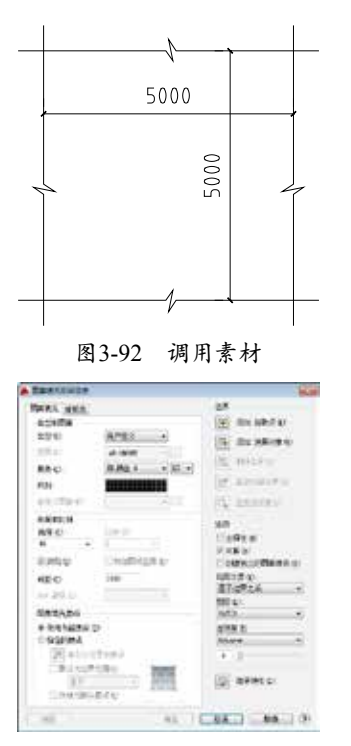

图3-93 【图案填充和渐变色】对话框

- 63 拾取填充区域,绘制填充图案的结果如图 3-94所示。
- 04 调用X(分解)命令来分解填充图案,调用 O(偏移)命令,选择斜线分别向两边偏 移,如图 3-95所示。

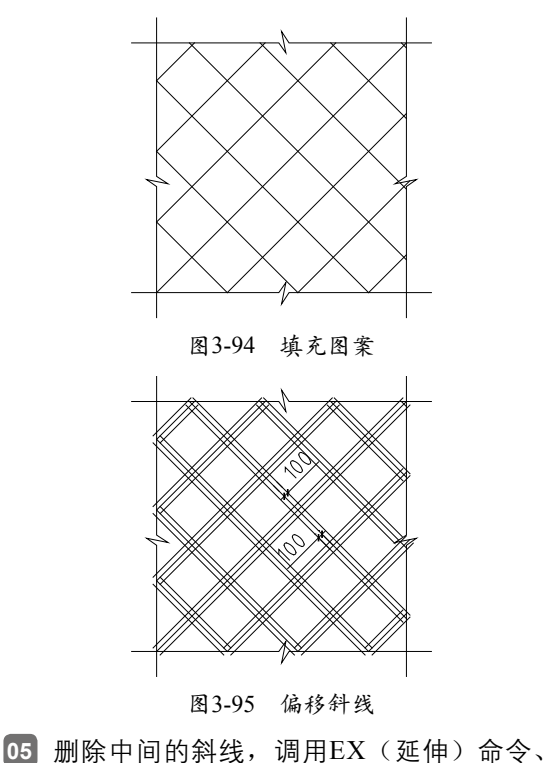

TR(修剪)命令,延伸并修剪线段,如图 3-96所示。

66 调用H(图案填充)命令,在【图案填充和 渐变色】对话框中设置地面铺装图案的参 数如图 3-97所示。

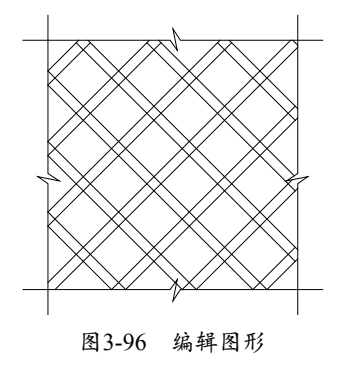

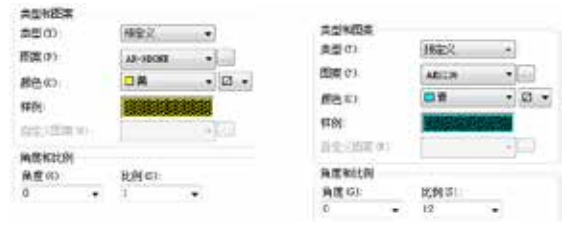

图3-97 设置参数

- 07 在绘图区中拾取填充区域,绘制填充图案的 结果如图 3-98所示。
- 08 调用MLD(多重引线)命令,绘制材料标 注如图 3-99所示。

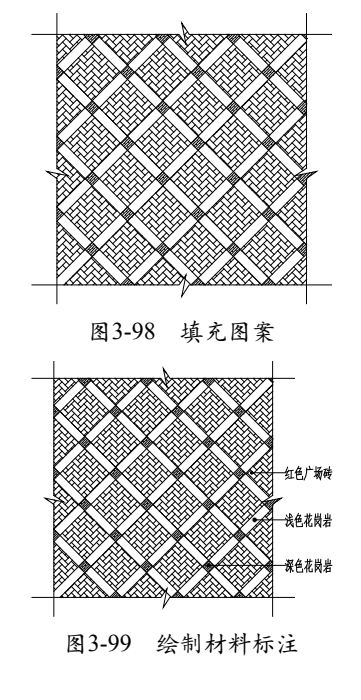